## 😚 Global Roam

## Global Roam exercise Europe elevation map

| 31        | d Party WMS URL                                                                       |                                           |
|-----------|---------------------------------------------------------------------------------------|-------------------------------------------|
| h h       | tps://land.discomap.eea.europa.eu/arcgi                                               | s/services/Elevation/Ele                  |
|           | Advanced                                                                              | •                                         |
| 17        |                                                                                       | Get Layers                                |
| A A       | Capabilities                                                                          | ~                                         |
| A PARTY A | Layers                                                                                | ^                                         |
|           | Elevation Breakdown 1km (based on EU-DEM)                                             | ۰<br>۲ ۲ ۲ ۲                              |
|           | Add Layers to Map                                                                     | Cancel                                    |
|           | This is a Beta feature. Please send us an<br>hink should work but don't, using the Co | y WMS URLs that you<br>ntact Us facility. |

## Your tasks:

- 1. Open Global Roam.
- 2. Change Basemap to World Panorama.
- 3. Now we add a Web Map Service of elevation, provided by the European Environment Agency. Check out all the possible WMS they offer.
- 4. Select Overlays from the sidebar.
- Select Add WMS Feed. Copy and paste this URL: <u>https://land.discomap.eea.europa.eu/arcgis/services/Elevation/Elevation\_Breakdown\_2012\_1k</u> <u>m/MapServer/WmsServer</u>
- 6. Select Get Layers.
- 7. Select Add Layers to Map.
- 8. Your map should be displaying elevation data over Europe, and your overlays menu will show the WMS details see image on next page.
- 9. Change the opacity of the elevation mapping by moving the slider bar left and right.

## Web Map Service of elevation in Global Roam

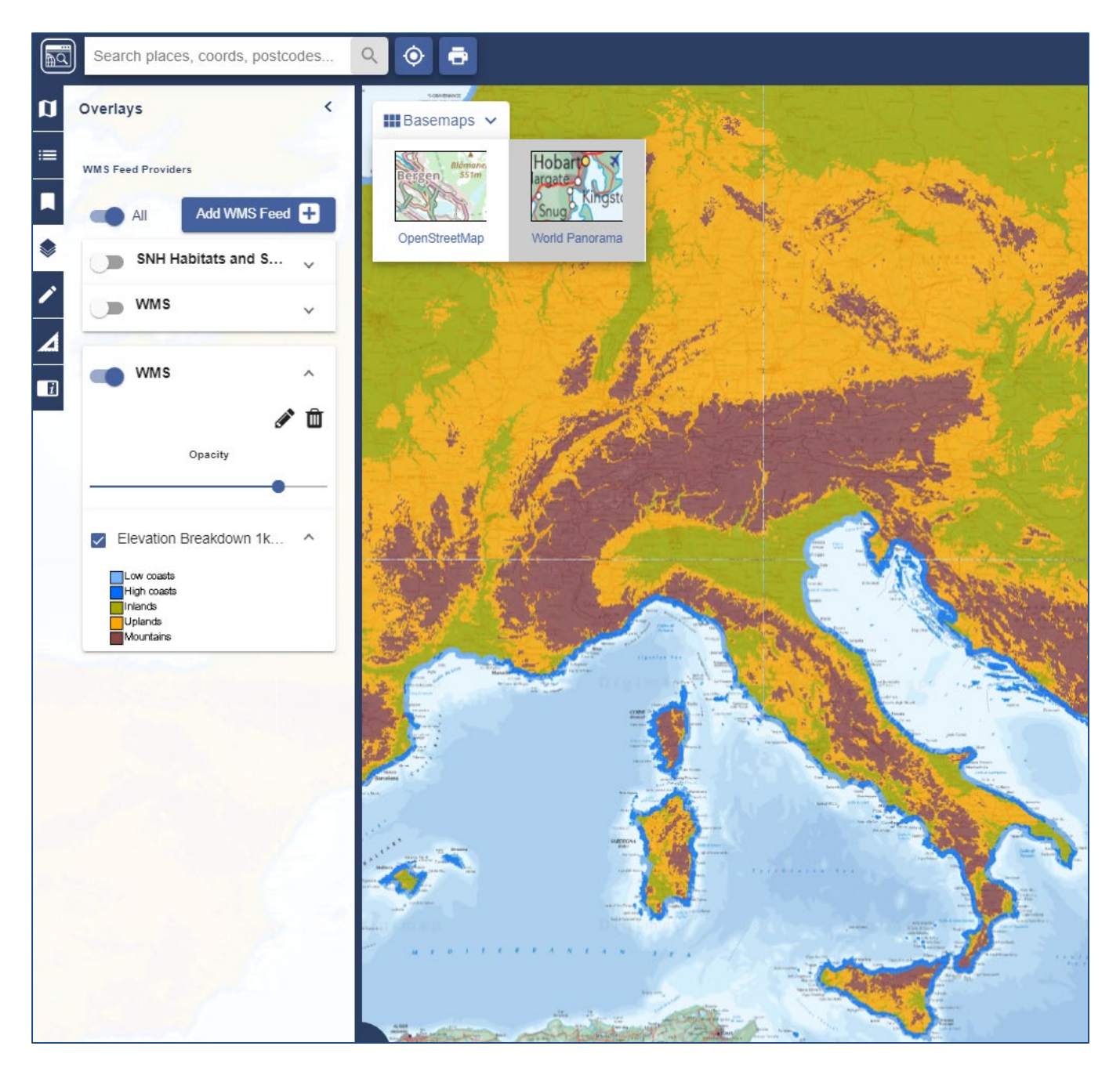

©CollinsBartholomew Ltd (2018) © Service Copyright EEA Copenhagen

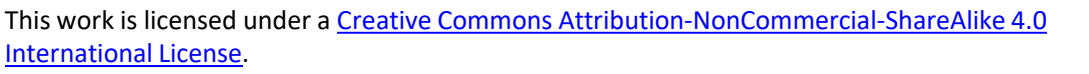

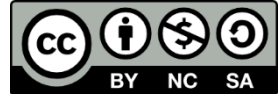